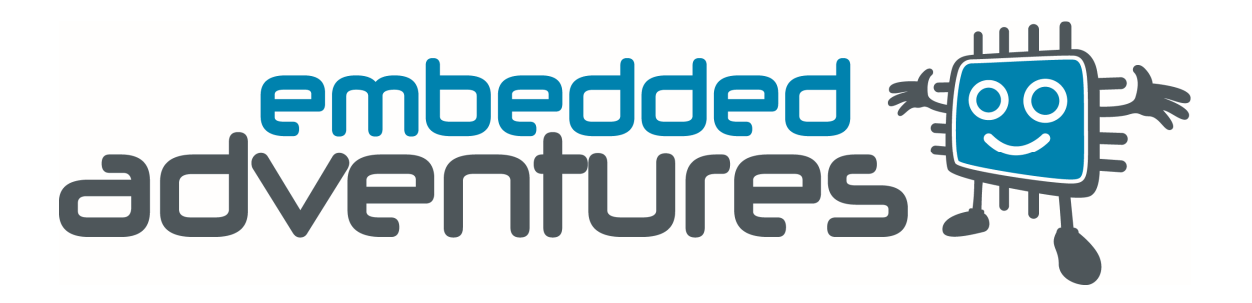

Tutorials: Updating the PLT-1001v4 firmware

## What you need

- USB-TTL Serial cable
- PLT-1001v4 LED Matrix Display Driver
- Screamer bootloader program
- PLT-1001v4 firmware pack

## Instructions

- 1. Open the Screamer application.
- 2. Select your COM port, select "115200" for speed, and "64" for oscillator.

| Setup Terminal                  |                       |               |              |
|---------------------------------|-----------------------|---------------|--------------|
| Comm: 8                         |                       | Open Download |              |
| Speed: 115200 -                 |                       | Open Download | Stop Waiting |
| Oscillator: 64 🗸                |                       | Open Download |              |
| Open Terminal<br>After Download | Buffer Empty          |               |              |
|                                 | Status: Idle          |               |              |
|                                 | Retries: 0            |               |              |
|                                 | Idle                  |               |              |
|                                 | Nothing happening yet |               |              |
|                                 | No data loaded        |               |              |
|                                 |                       |               |              |
|                                 |                       |               |              |
|                                 |                       |               |              |

3. Click on "Open" to browse for the appropriate firmware (.hex) for the PLT-1001v4.

| 🔾 🗢 📕 « Embe             | eddedAd. | > plt1001v4_firmware_pack_3v04 -                 | ✓→ Search plt1001  | v4_firmware_pa 🖇 |
|--------------------------|----------|--------------------------------------------------|--------------------|------------------|
| Organize 🔻 New           | folder   |                                                  | 8                  | ≡ <b>-</b> 🔟 🔞   |
| 🔆 Favorites<br>💻 Desktop |          | Documents library<br>ht1001v4_firmware_pack_3v04 | Arrange            | e by: Folder 🔻   |
| 〕 Downloads              | N        | lame                                             | Date modified      | Туре             |
| S Dropbox                | = [      | plt1001 v4 firmware ldp3208s 3v04.hex            | 9/14/2014 1:51 AM  | HEX File         |
| Kecent Places            |          | plt1001 v4 firmware ldp3216s 3v04.hex            | 9/14/2014 1:53 AM  | HEX File         |
| Google Drive             |          | plt1001_v4_firmware_ldp6416_6xH_3v04.h           | 9/14/2014 2:00 AM  | HEX File         |
| Cibraries                |          | plt1001_v4_firmware_ldp6432_3xH_3v04.h           | 9/14/2014 2:04 AM  | HEX File         |
| CheDrive                 |          | plt1001_v4_firmware_ldp6432_3xV_3v04.hex         | 9/14/2014 2:05 AM  | HEX File         |
| Contraction (            |          | plt1001_v4_firmware_ldp8008_9xH_3v04.h           | 9/14/2014 2:07 AM  | HEX File         |
|                          |          | plt1001_v4_firmware_ldp080507r_3v04.hex          | 9/14/2014 2:08 AM  | HEX File         |
| Music                    |          |                                                  |                    |                  |
| Pictures                 |          |                                                  |                    |                  |
| Videos                   |          | III                                              |                    |                  |
|                          | ile name | alt10014 famming lda6422 2                       | - Hay Files (* HEY |                  |

www.embeddedadventures.com

4. Connect your USB-TTL cable to the PLT-1001v4. The Tx wire from the cable should be attached to the RX pin on the PLT-1001 and the Rx wire from the cable to the TX pin on the PLT-1001.

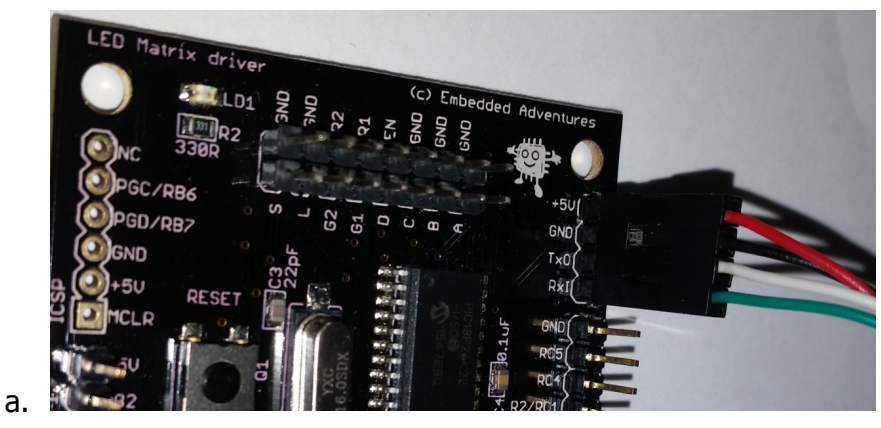

- 5. Make sure the PLT-1001 has 5V power.
- 6. Press the "Download" button in Screamer.
- The red LED flashes as the bootloader starts, and will stay lit as the firmware is being downloaded to the PLT-1001.<sup>1</sup>

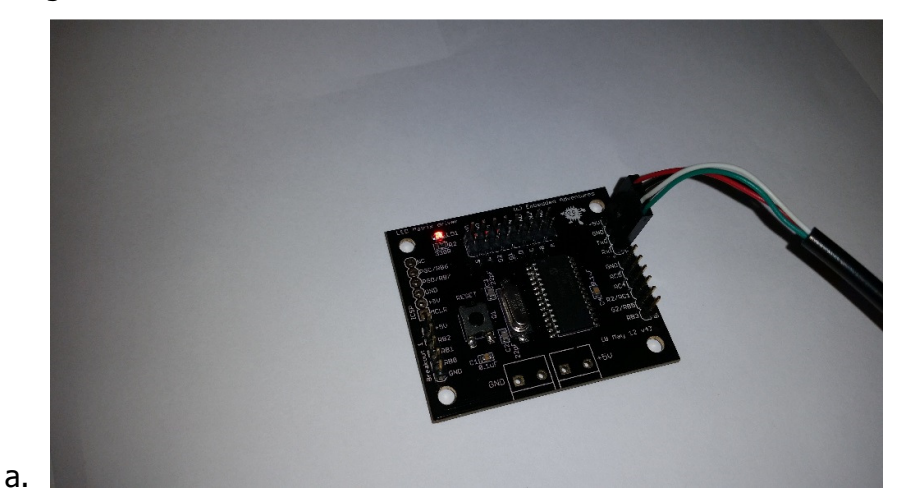

|                | v4 firmware Ido6432 3vH 3vIM bev                                   | Onen | Download |       |
|----------------|--------------------------------------------------------------------|------|----------|-------|
| Comm: 8        |                                                                    | Open | Download | Abort |
| Oscillator: 64 |                                                                    | Open | Download |       |
|                | Retries: 0<br>Running<br>Get next line from file<br>At 784 of 1996 |      |          |       |
|                |                                                                    |      |          |       |

- 8. Once completed, open the serial terminal in the Screamer application.<sup>2</sup>
- 9. Make sure the settings for serial communication are configured like in the image.

| File About     |  |                 |
|----------------|--|-----------------|
| Setup Terminal |  |                 |
|                |  | Enable Echo DTR |
|                |  | 115200 - 8      |
|                |  | 1 • N           |
|                |  | Display:        |
|                |  | ASCII Hex Dec   |
|                |  | Se              |
|                |  | 00 H            |
|                |  |                 |
|                |  |                 |
|                |  |                 |
|                |  |                 |
|                |  | Uear Clear      |
|                |  |                 |

10. Verify that the update was successful by pressing the Reset button on the PLT-1001. The firmware should be printed as in the image.

| 💋 Screamer v4.00 - Bootloader                                                                                                    |                                                                                                 |
|----------------------------------------------------------------------------------------------------|-------------------------------------------------------------------------------------------------|
| File About                                                                                                    |                                                                                                 |
| Setup Terminal                                                                                                    |                                                                                                 |
| LDP-6432 3xH Driver<br>3.04<br><02:04:25 Sep 14 2014><br>Supporting up to 3 displays<br>Setting x offset to 128 and y offset to 0 to support 1 displays. | ✓ Enable Echo DTR RTS   115200 ▼ 8 ▼   1 ▼ N ▼   Display: ● ASCII Hex Dec   Send Send Send Send |
|                                                                                                    | 00 Hex<br>Open Clear                                                                            |
|                                                                                                    |                                                                                                 |

 $^1\,$  If the firmware update doesn't start immediately, try holding the Reset button down and releasing it once you've clicked "Download" in the Screamer application.

a.

 $^2$  If the "Open Terminal After Download" checkbox has been selected, the Screamer application will switch to the Terminal window right after the update.

If you have any problems, drop us a note at <a href="mailto:support@embeddedadventures.com">support@embeddedadventures.com</a>.